1. はじめに

メールアドレス変更時などに、変更前(転送元)のメールアドレスに届いたメールを、変更後(転送先)のメール アドレスへ転送する手順となります。

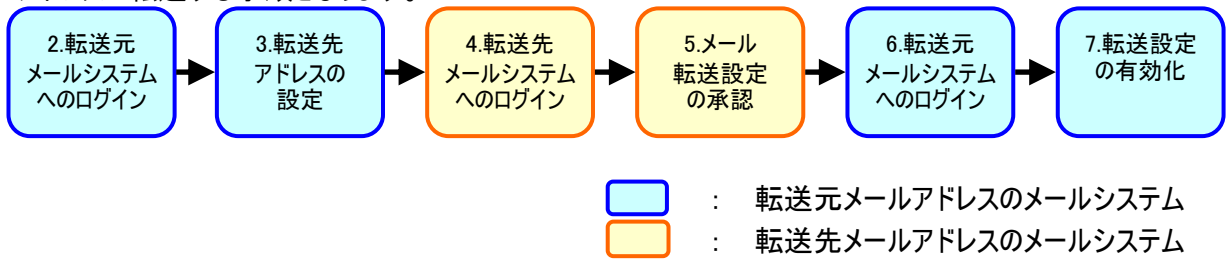

今回は説明の例として、「mailtest@main.teikyo-u.ac.jp」に届いたメールを、「mailtest@teikyo-u.ac.jp」に 転送する設定を行います。 注意)あくまで説明例のアドレスとなっていますので、ご注意ください。

2. 転送元メールシステムへのログイン

転送したいメールアドレスの、メールシステムヘログインします。

3. 転送先アドレスの設定

ログイン後、画面右上にある「設定(歯車マーク)」をクリックします クリックすると表示されるメニューから、「設定」をクリックします。

| M受信トレイ - mailtest@main × |                                   |       |            |                    |                          |                                                                  |                       |      |                                                  |
|--------------------------|-----------------------------------|-------|------------|--------------------|--------------------------|------------------------------------------------------------------|-----------------------|------|--------------------------------------------------|
| ← → C 🖬 🔒 H              | ttps://mail.google.c              |       | shva=1#inb | ю×                 |                          |                                                                  |                       |      |                                                  |
| +You 検索 画像               | メール ドライブ                          | カレンダー | ታብኑ ኃ      | ブループ               | 連絡先                      | もっと見る -                                                          |                       |      |                                                  |
| Google                   |                                   |       |            |                    |                          |                                                                  | •                     | Q    | mailtest@main.teikyo-u.ac.jp 👻                   |
| メール・                     | •                                 | C     | その他⊸       |                    |                          |                                                                  |                       |      | \$ -                                             |
| 作成<br>受信トレイ<br>スター付ぎ     |                                   |       | 新着メーノ      | いはありま <sup>.</sup> | せん。 Goo                  | gle+ で他のユー                                                       | -ザーの投稿                | 高をご覧 | 表示問題:<br>✓ 標準(より大きな画面の場合)<br>小(より大きな画面の場合)<br>最小 |
| 重要<br>送信済みメール<br>下書き     |                                   |       |            |                    |                          |                                                                  |                       |      | 受信トレイを設定設定                                       |
|                          | 0 GB <b>(</b> 0%) / 30 GB 衣<br>管理 | を使用中  |            | ©201               | 3 Google - 3<br>2<br>Pov | <u>利用規約</u> - プライ)<br>ログラム ポリシー<br>vered by <mark>Googl</mark> e | <u> ドシー ポリシ・</u><br>e | =· [ | テーマ<br>フィードバックを送信<br>ヘルブ                         |

「メール転送とPOP/IMAP」タブをクリックします。

| M設定 - mailtest@main.t | eiky ×                                                                                      |                                |
|-----------------------|---------------------------------------------------------------------------------------------|--------------------------------|
| ← → C 🕯 🔒             | https://mail.google.com/mail/?shva=1#settings/general                                       |                                |
| +You 検索 画像            | メール ドライブ カレンダー サイト グルーブ 連絡先 もっと見る・                                                          |                                |
| Google                | ▼ Q                                                                                         | mailtest@main.teikyo-u.ac.jp 👻 |
| メール・                  | 設定                                                                                          | \$\$ ~                         |
| 作成                    | 全般 ラベル 受信トレイ アカウント フィルタ メール転送と POP/IMAP チャット Li                                             | abs オフライン テーマ                  |
| 受信トレイ<br>スター付き<br>重要  | <b>学校法人 帝京大学 メール 表示言語:</b> 日本語            他の Google サービスの言語設定を変更             すべての言語オブションを表示 |                                |

「転送先アドレスを追加」ボタンをクリックします。

| M設定 - mailtest@main.te | eiky ×                                                                                               |                                |
|------------------------|----------------------------------------------------------------------------------------------------|--------------------------------|
| ← → C 🖬 🔒              | tt <b>ps://mail.google.com</b> /mail/?shva=1#settings/fwdandpop                                      | ♦ ☆                            |
| +You 検索 画像             | メール ドライブ カレンダー サイト グルーブ 連絡先 もっと見る・                                                                   |                                |
| Google                 | ۹                                                                                                    | mailtest@main.teikyo-u.ac.jp 👻 |
| メール・                   | 設定                                                                                                   | \$                             |
| 作成                     | 全般 ラベル 受信トレイ アカウント フィルタ メール転送と POP/IMAP チャット Labs オン                                                 | フライン テーマ                       |
| 受信トレイ<br>スター付き<br>重要   | <ul> <li>転送:</li> <li>転送先アドレスを追加</li> <li>詳細</li> <li>ヒント: フィルタを作成し、特定のメールだけを転送することもできます。</li> </ul> |                                |

#### 転送先のメールアドレスを入力し、「次へ」をクリックしてください。

| 転送先アドレスを追加              | × |
|-------------------------|---|
| 転送先のメールアドレスを入力してください:   |   |
| mailtest@teikyo-u.ac.jp |   |
| 次へ キャンセル                |   |

#### 転送先に許可を求めるメールを送信した旨のメッセージが表示されますので、「OK」をクリックしてください。

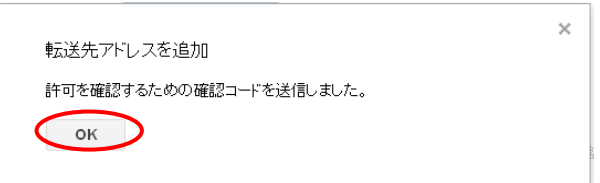

## 以下画面のように、転送先メールアドレスが表示されるのを確認後、メールシステムからログアウトしてください。

| ▶ M 設定 - mailtest@main.te | iky 🗙 🔽                                                |                                |
|---------------------------|--------------------------------------------------------|--------------------------------|
| 🗲 🔿 🤁 🖍 🔒 hr              | ttps://mail.google.com/mail/?shva=1#settings/fwdandpop | ♦ ☆                            |
| +You 検索 画像                | メール ドライブ カレンダー サイト グルーブ 連絡先 もっと見る・                     |                                |
| Google                    | ۹                                                      | mailtest@main.teikyo-u.ac.jp 🔻 |
| メール・                      | 設定                                                     | <b>\$</b>                      |
| 作成                        | 全般 ラベル 受信トレイ アカウント フィルタ メール転送と POP/IMAP チャット Lat       | os オフライン テーマ                   |
| 受信トレイ<br>スター付き            | <b>転送:</b><br>転送先アドレスを追加<br>詳細                         |                                |
|                           | mailtest@teikyo-u.ac.jp を確認<br>確認<br>確認                | メールを再送信 アドレスを削除 🔋              |

4. 転送先メールシステムへのログイン

転送先のメールアドレスの、メールシステムヘログインします。

5. メール転送設定の承認

## 転送先のメールアドレスに、赤枠のような、メール転送の承認を求めるメールが届きます。 対象のメールをクリックしてください。

| M 受信トレイ (4) - mailtest@t |                                                               |                    |                   |
|--------------------------|---------------------------------------------------------------|--------------------|-------------------|
| ← → C 🖍 🔒 http           | ps://mail.google.com/mail/?shva=1#inbox                       |                    | ক 🗇 🗉             |
| +You 検索 画像 >             | マール ドライブ カレンダー サイト グルーブ 連絡先 もっと見る -                           |                    |                   |
| Google                   | Q                                                             | mailtest(          | ©teikyo-u.ac.jp ◄ |
| メール・                     | □ - C その他 -                                                   | 1-4/4 < >          | <b>\$</b>         |
| 作成                       | 📋 ☆ 🕞 学校法人 帝京大学 チーム (#120170144)学校法人 帝京大学 の転送の確認              | - mailtest@main    | 10:32             |
| 受信トレイ (4)                | ☆ □ Gmail チーム Gmail の新しい受信トレイを使用するためのヒント                      | - test さん Gmail 0  | 10月15日            |
| スター付き                    | 🗌 🏠 🖸 Google Apps チーム 🛛 Google Apps で Gmail を使用する方法 - test さん | , Gmail と Google . | 10月15日            |
| 重要<br>送信済みメール            | 🗌 🏠 🖸 Gmail チーム 携帯端末向け Gmail を入手する - test さん Gmail ?          | を携帯端末でお試し          | 10月15日            |
| 下書き                      |                                                               |                    |                   |

#### クリック後、メールの内容に従い処理を行います。

## 

## 以下画面が表示されれば、転送設定の承認は完了です。 本画面を「×」で閉じ、メールシステムからログアウトしてください。

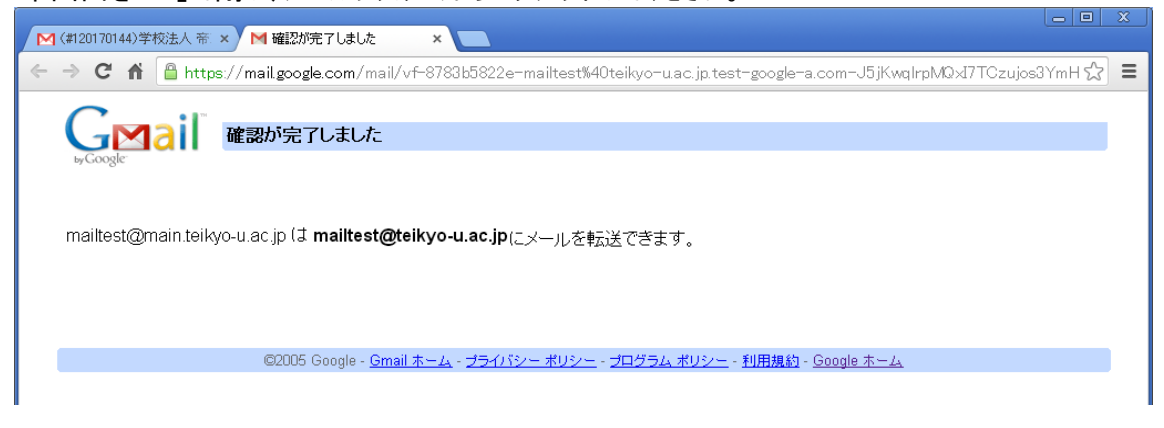

6. 転送元メールシステムへのログイン

転送したいメールアドレスの、メールシステムへ再度ログインします。

7. 転送設定の有効化

ログイン後、画面右上にある「設定(歯車マーク)」をクリックします。 クリックすると表示されるメニューから、「設定」をクリックします。

| M 受信トレイ - mailtest@ma | in ×                        |                   |                                                               |               |                                                 |
|-----------------------|-----------------------------|-------------------|---------------------------------------------------------------|---------------|-------------------------------------------------|
| ← → C 🖍 🔒 ht          | tps://mail.google.com/mail/ | ?shva=1#inbox     |                                                               |               | ♦ ☆                                             |
| +You 検索 画像            | <b>メール</b> ドライブ カレンダー       | サイト グルーブ 連絡先      | もっと見る -                                                       |               |                                                 |
| Google                |                             |                   | •                                                             | Q             | mailtest@main.teikyo-u.ac.jp 👻                  |
| メール・                  | C C                         | その他▽              |                                                               |               | <b>\$</b> -                                     |
| 作成<br>受信トレイ<br>スター付き  |                             | 新着メールはありません。Go    | iogle+ で他のユーザーの投新                                             | iiをご覧 表:<br>✓ | 示間隔: へ<br>標準(より大きな画面の場合)<br>小(より大きな画面の場合)<br>最小 |
| 重要<br>送信済みメール<br>下書き  |                             |                   |                                                               | 6             | 受信トレイを設定<br>設定                                  |
|                       | 0 GB〈0%〉/ 30 GB を使用中<br>管理  | ©2013 Google<br>P | - 利用規約 - ブライバシー ポリシー<br>ブログラム ポリシー<br>owered by <b>Coogle</b> | =-            | テーマ<br>フィードバックを送信<br>ヘルプ                        |

## 「メール転送とPOP/IMAP」タブをクリックします。

| □ × M設定 - mailtest@mainteiky × □ |                                                                           |                                |  |  |  |  |
|----------------------------------|---------------------------------------------------------------------------|--------------------------------|--|--|--|--|
| ← → C fi 🔒                       | https://mail.google.com/mail/?shva=1#settings/general                     | ♦ ☆                            |  |  |  |  |
| +You 検索 画像                       | メール ドライブ カレンダー サイト グルーブ 連絡先 もっと見る・                                        |                                |  |  |  |  |
| Google                           | ▼ Q                                                                       | mailtest@main.teikyo-u.ac.jp 🔻 |  |  |  |  |
| メール・                             | 設定                                                                        | \$\$ ~                         |  |  |  |  |
| 作成                               | 全般 ラペル 受信トレイ アカウント フィルタ メール転送と POP/IMAP チャット Labs オフ                      | ウイン テーマ                        |  |  |  |  |
| <br>受信トレイ<br>スター付き<br>乗亜         | 言語: 学校法人 帝京大学 メール 表示言語: 日本語 ●<br>他の Google サービスの言語設定を変更<br>すべての言語オブションを表示 | <br>■                          |  |  |  |  |

# 「受信メールを」にチェックを入れ、「XXXXのメールを受信トレイに残す」を選択します。

| ▶ M 設定 - mailtest@main.teik                                    | y × 🔼                         |                                                                                                    |                                    |
|----------------------------------------------------------------|-------------------------------|----------------------------------------------------------------------------------------------------|------------------------------------|
| ← → C 🖍 🔒 htt                                                  | ps://mail.google.com/         | mail/?shva=1#settings/fwdandpop                                                                                                    | ♦ ☆                                |
| +You 検索 画像 :                                                   | メール ドライブ カレン                  | ンダー サイト グルーブ 連絡先 もっと見る・                                                                                                    |                                    |
| Google                                                         |                               | -                                                                                                    | • Q mailtest@main.teikyo-u.ac.jp • |
| メール・                                                           | 設定                            |                                                                                                    | <b>\$</b> ₹                        |
| 作成<br>受信トレイ<br>スター付き<br>重要<br>送信済みメール<br>下書き<br>helpdesk01@pha | 全般 ラベル 受信<br><b>転送:</b><br>詳細 | <ul> <li>トレイ アカウント フィルタ メール転送と POP/IMAP</li> <li>○転送を無効にする</li> <li>② 受信メールを [mailtest@telkyo-u.ac.jp(使用中)]</li> <li>学校法人 帝京大学 メール のメールを受信トレイにの</li> <li>転送先アドレスを追加</li> <li>トンル・フィル ひちにむ 「林中の カールだけさきだけます。</li> </ul> | チャット Labs オフライン テーマ                |

選択後、画面最下部にある、「変更を保存」をクリックし、設定内容を保存します。

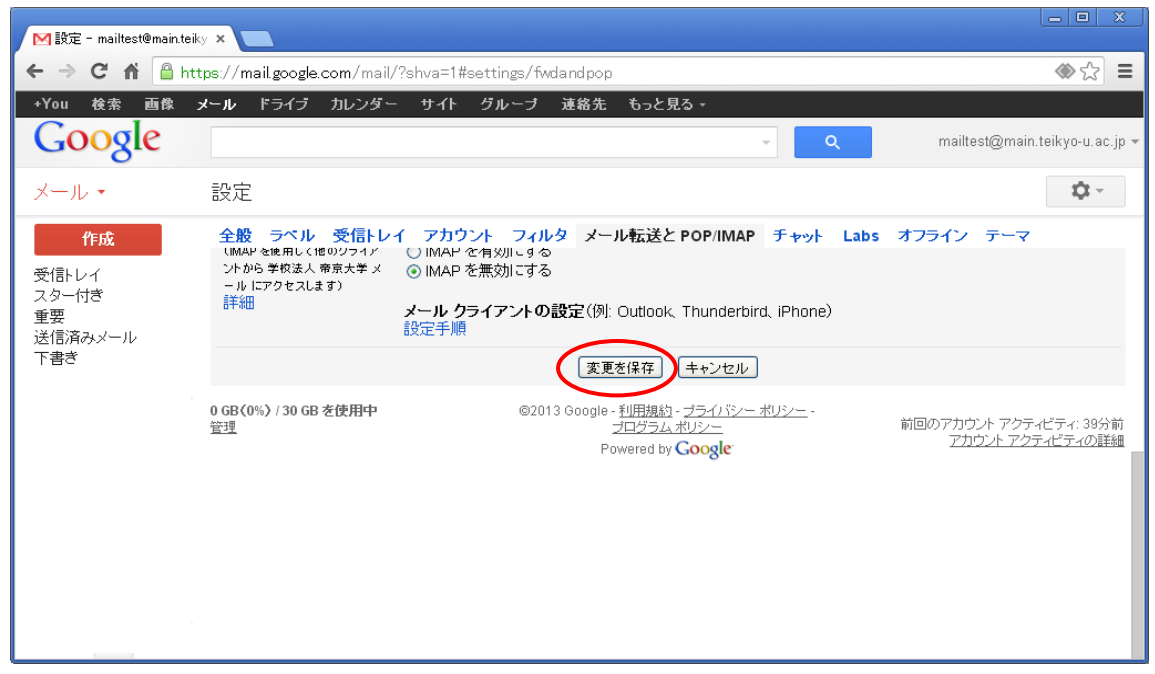

以上で、メール転送設定は完了となります。